## Autokon voor Windows 21.XX installeren Windows 8.1

\* Wilt U op dezelfde manier werken met Internet Explorer als in Windows 7 kijk dan bij de extra informatie

#### Stap 1

Klik/raak de tegel Internet Explorer aan

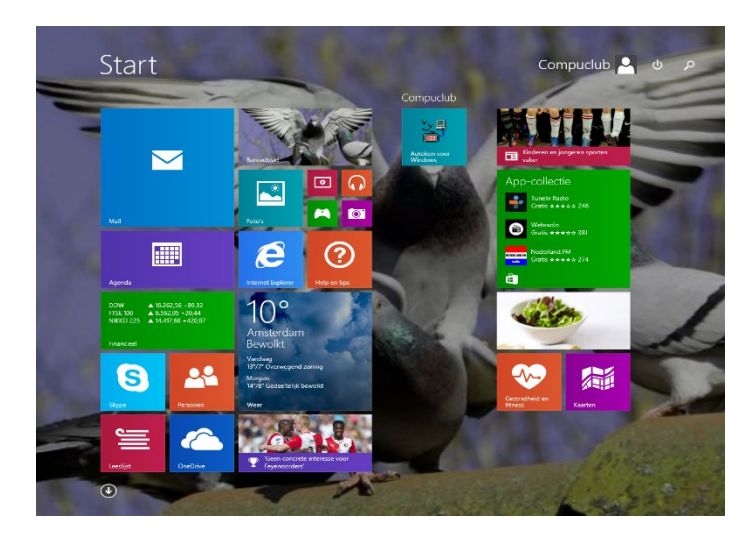

## Stap 2 Ga naar <u>www.compuclub.nl</u>

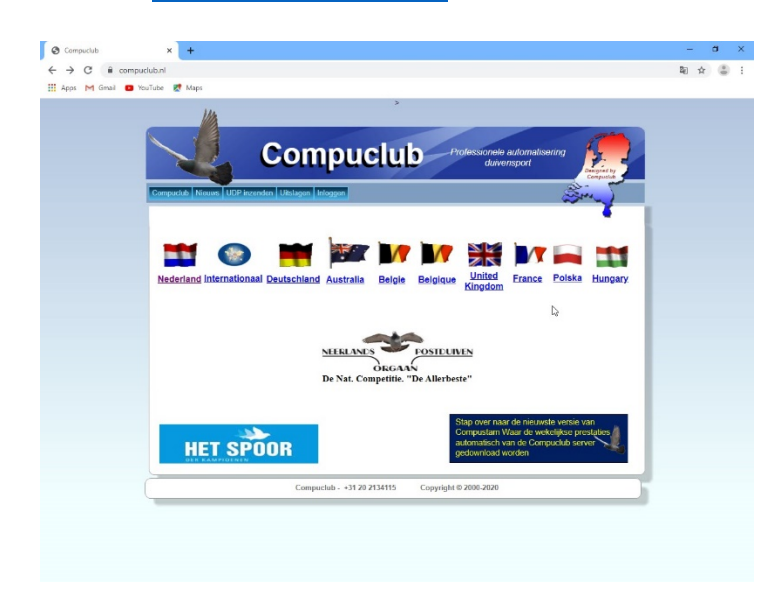

Stap 3 kies Nederland

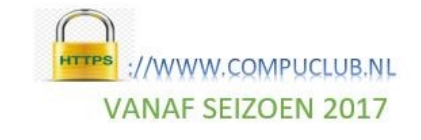

Windows 8.1 Metro interfase overslaan Klik met de rechtermuisknop ergens op de taakbalk en kies Eigenschappen

| akbalk Navigati                                                                                                    | e Jump Lists Werkbalken                                                                                                    |
|----------------------------------------------------------------------------------------------------|----------------------------------------------------------------------------------------------------|
| Hoeknavigatie                                                                                                    | 1.                                                                                                    |
| ✓ De charms w                                                                                                    | eergeven als ik naar de hoek rechtsboven ga                                                                                                    |
| ✓ Tussen mijn r                                                                                                    | ecente apps schakelen als ik in de hoek linksboven klik                                                                                                    |
| Opdrachtpro                                                                                                    | mpt vervangen door Windows PowerShell in het menu<br>rechtermulsknop op de hoek linksonder klik of als ik op<br>toets + X druk <b>2.</b>                                                                                                    |
| Startscherm                                                                                                    |                                                                                                    |
|                                                                                                    |                                                                                                    |
| ✓ Mijn bureaub<br>□ Start altijd w<br>de Windows-                                                                           | ladachtergrond op startscherm weergeven<br>eergeven op het beeldscherm dat ik gebruik als ik op<br>toets druk                                                                                                    |
| Mijn bureaub Start altijd w de Windows- De weergave                                                                         | ladachtergrond op startscherm weergeven<br>eergeven op het beeldscherm dat ik gebruik als ik op<br>toets druk<br>e Apps automatisch weergeven als ik naar Start ga                                                                                                    |
| Mijn bureaub Start altijd w de Windows- De weergave Overal zc Apps-weer                                                     | ladachtergrond op startscherm weergeven<br>eergeven op het beeldscherm dat ik gebruik als ik op<br>toets druk<br>e Apps automatisch weergeven als ik naar Start ga<br>beken in plaats van alleen in mijn apps als ik vanuit de<br>ergave zoek                                                                             |
| Mijn bureaub Start altijd w de Windows- De weergave Overal zc Apps-wee Bureaubladag deze op cate                            | ladachtergrond op startscherm weergeven<br>eergeven op het beeldscherm dat ik gebruik als ik op<br>toets druk<br>e Apps automatisch weergeven als ik naar Start ga<br>weken in plaats van alleen in mijn apps als ik vanuit de<br>ergave zoek<br>pops als eerste weergeven in de Apps-weergave als<br>gorie is gesorteerd |
| Mijn bureaub     Start altijd w     de Windows-     De weergave     Overal zz     Apps-we-     Bureaublada     deze op cate | ladachtergrond op startscherm weergeven<br>eergeven op het beeldscherm dat ik gebruik als ik op<br>toets druk<br>e Apps automatisch weergeven als ik naar Start ga<br>beken in plaats van alleen in mijn apps als ik vanuit de<br>ergave zoek<br>ops als eerste weergeven in de Apps-weergave als<br>gorie is gesorteerd  |

Kies op het tabblad navigatie en klik de eerste optie aan onder het kopje startscherm . Nu wordt de Windows 8.1 metro interface overgeslagen. Niet vergeten op toepassen te klikken

## Autokon voor Windows 21.XX installeren Windows 8.1

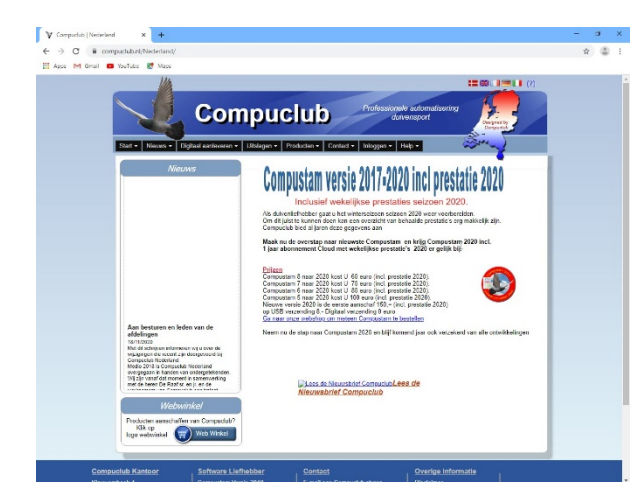

## Stap 4

Stap 6

# kies Producten daarna Autokon

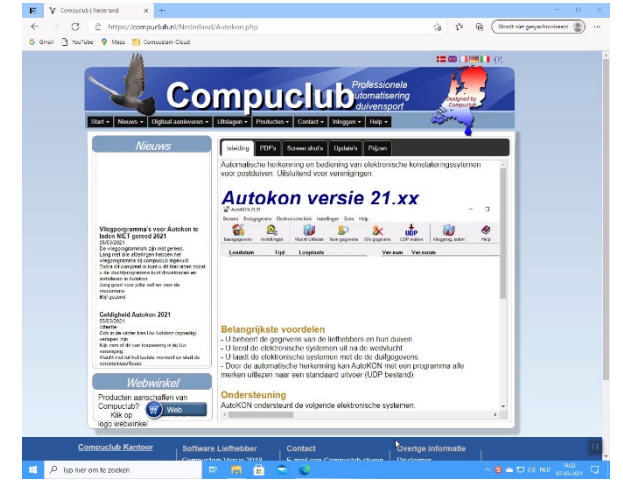

# Stap 5Klik op Tabblad Updates Klik op downloaden (versie 2021)

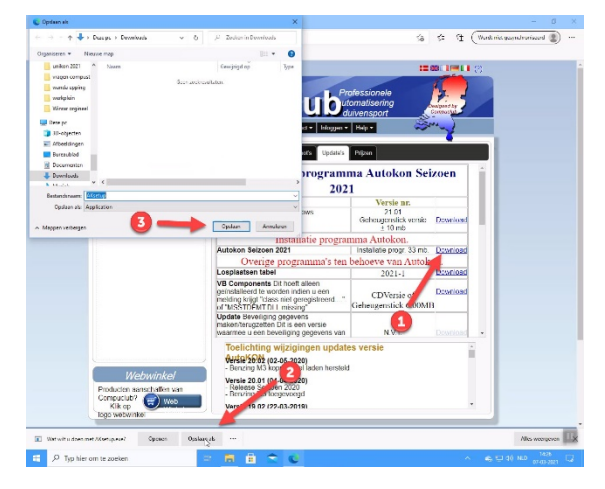

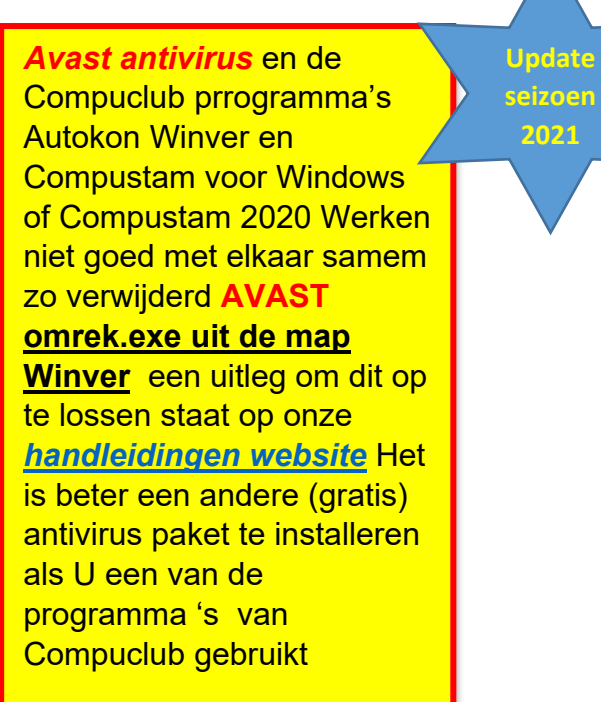

Klik op de Autokon voor Windows pagina op het tabblad Updates

- 1. Download Autokon Seizoen 2021
- Als de download klaar is sluiten door op het aangegeven kruisje te klikken.
- Klik op Windows verkenner en aan de linkerkant vind U Downloads hier staat Aksetup.exe

## Windows Toetsen

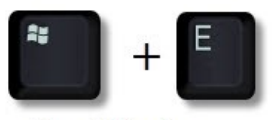

Om Windows Verkenner te openen

Klik nu op het kruisje rechts van downloaden weergeven

#### AUTOKON downloaden van DE WEBSITE met de Nieuwe EDGE browser

Mocht U een probleem ondervinden met het downloaden van bestanden van onze website of Compustam-Cloud en U heeft de nieuwste Microsoft EGDE browser dan volgen hieronder de stappen die U moet doen om de bestanden op de juiste manier te kunnen downloaden

#### open de Microsoft EDGE browser

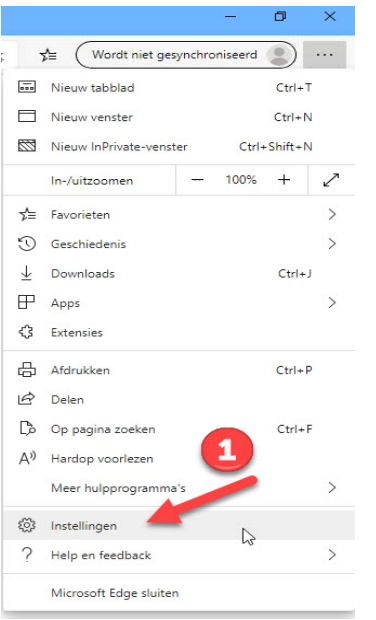

#### Scrol naar beneden naar het kopje Services En zet de schuif op Uit

| Services                                                                                                    |                     |                         |
|----------------------------------------------------------------------------------------------------|---------------------|-------------------------|
| Microsoft Edge maakt mogelijk gebruik van webservices voor het verbeteren van uw brows<br>dit uit te schakelen. | ebeleving. U kunt e | r altijd voor kiezen om |
| Een webservice gebruiken om navigatiefouten op te lossen                                                        | 1114                | 3 🗢                     |
| Microsoft Defender SmartScreen                                                                                  | UIL                 |                         |
| Help me met de bescherming tegen schadelijke sites en downloads met Microsoft Defender SmartScreen.             | zetten              |                         |
| Adresbalk                                                                                                    |                     |                         |
| Zoeksuggesties en zoekprogramma beheren die worden gebruikt in de adresbalk                                     |                     |                         |

#### Aan de linkerkant vind U instellingen klik op Downloads

Instellingen

P In instellingen zo

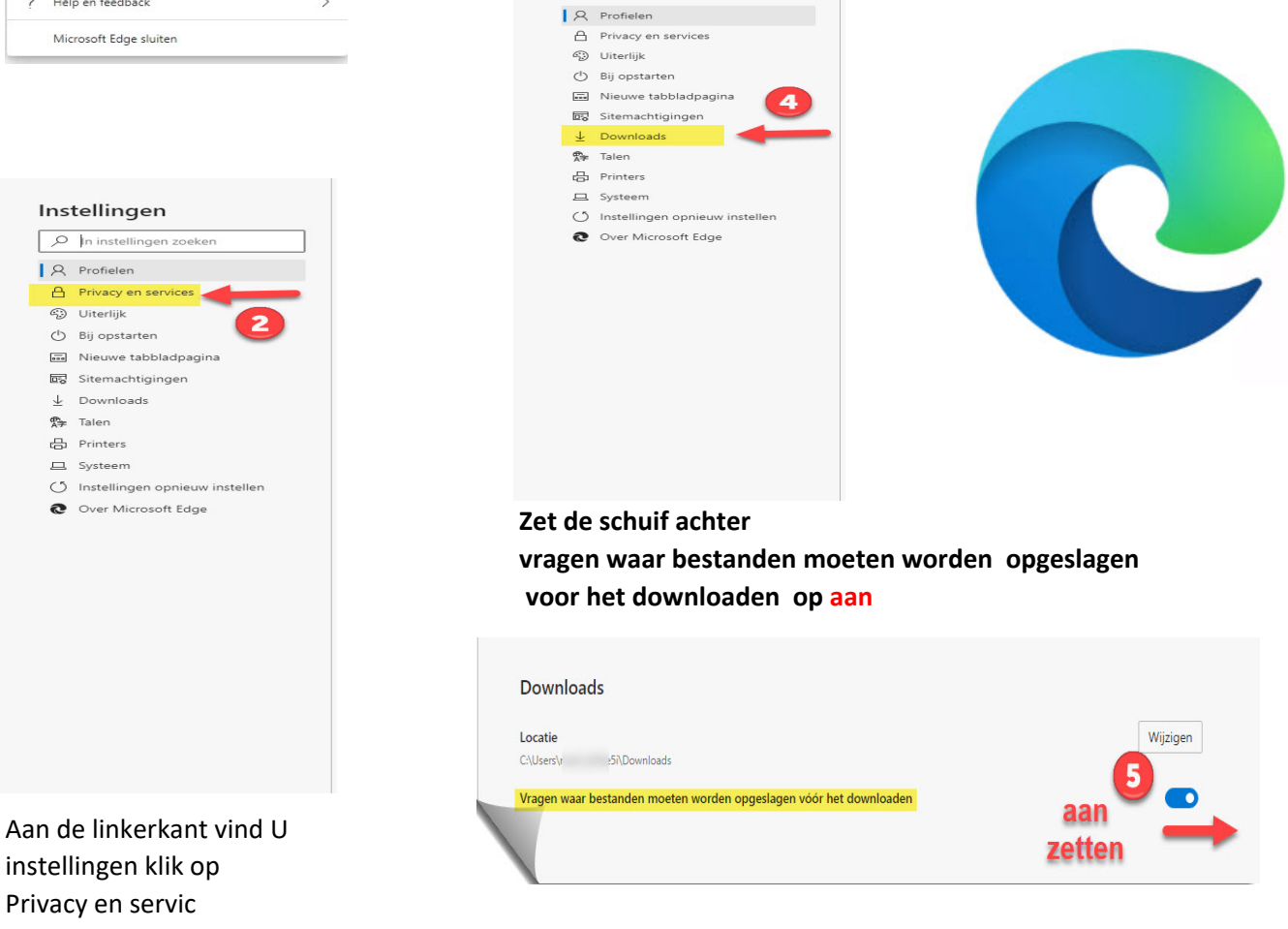

## Autokon voor Windows 21.XX installeren Windows 8.1 NIEUWE EDGE

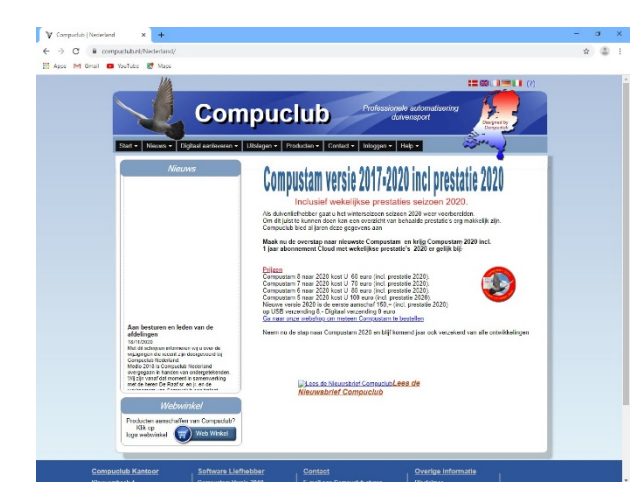

## Stap 4

## kies Producten daarna Autokon

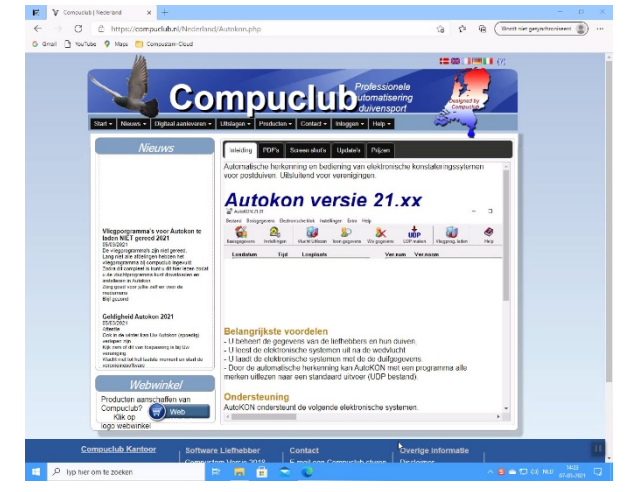

# Stap 5Klik op Tabblad Updates Klik op downloaden (versie 2021)

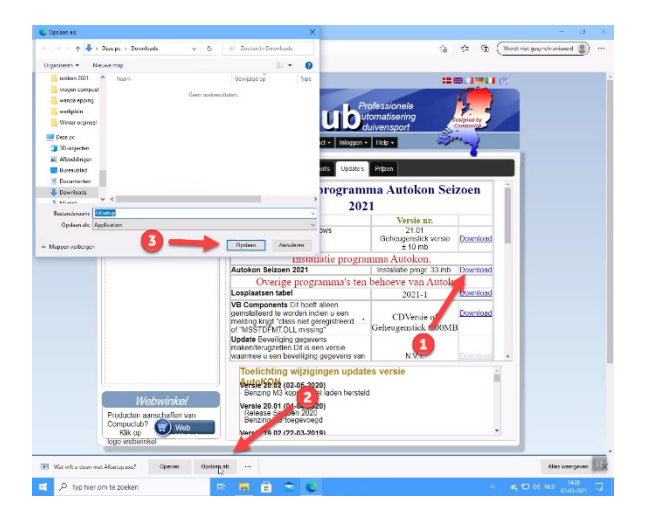

Avast antivirus en de Compuclub prrogramma's Autokon Winver en **Compustam voor Windows** of Compustam 2020 Werken niet goed met elkaar samem zo verwijderd AVAST omrek.exe uit de map Winver een uitleg om dit op te lossen staat op onze handleidingen website Het is beter een andere (gratis) antivirus paket te installeren als U een van de programma 's van Compuclub gebruikt

Update seizoen

Klik op de Autokon voor Windows pagina op het tabblad Updates

- 1. Download Autokon Seizoen 2021
- Als de download klaar is sluiten door op het aangegeven kruisje te klikken.
- Klik op Windows verkenner en aan de linkerkant vind U Downloads hier staat Aksetup.exe

## Windows Toetsen

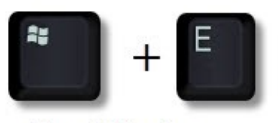

Om Windows Verkenner te openen

## Stap 6

Klik nu op het kruisje rechts van downloaden weergeven

#### Stap 7

Ga met de muis naar de linker onderkant ban het scherm (miniatuur weergave start verschijnt) een keer klikken of

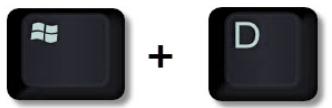

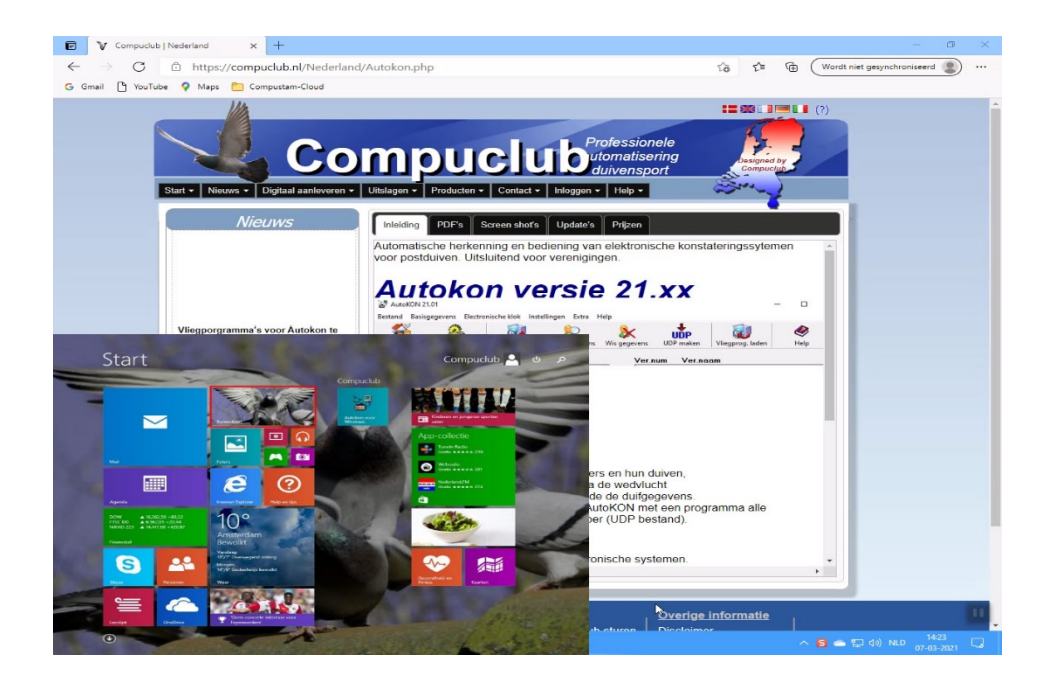

# Stap 8 Klik of raak de bureaublad tegel aan

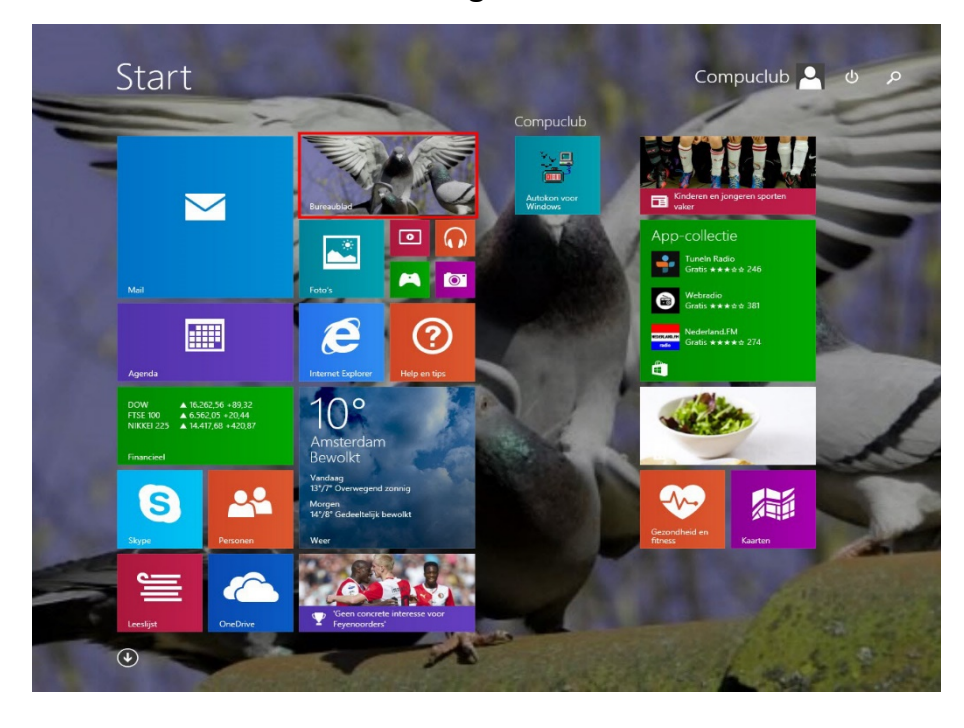

# Stap 9 Klik op de Verkenner

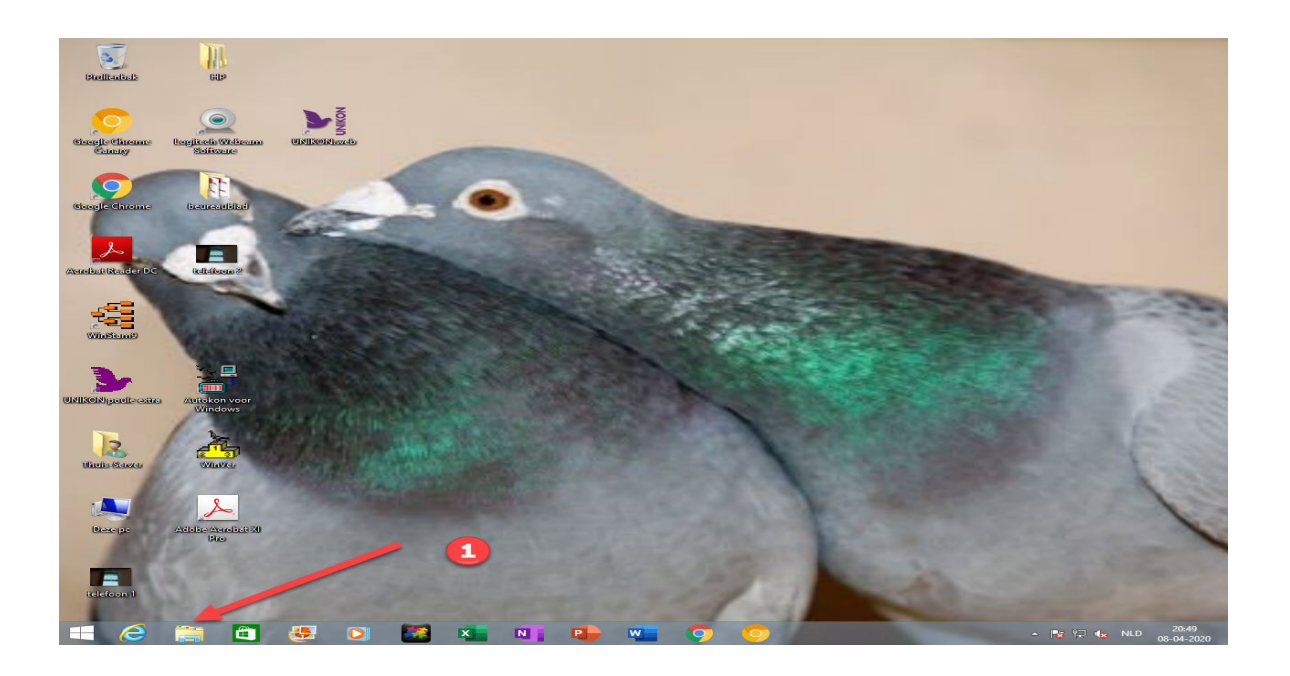

**TIP:** Als U met de rechtermuisknop op de teruggekeerde startknop klikt kunt U net als in Windows 10 U pc of laptop direct uitschakelen, zoeken naar het Configuratiescherm gaan of Uw Systeem gegevens zien

Stap 10 Klik op download

| 🧶 i 🛃 🚽 Downloads                                                                                                    |                                                                    |                  |                                   | - 🗆 ×                                                                  |
|----------------------------------------------------------------------------------------------------|--------------------------------------------------------------------|------------------|-----------------------------------|------------------------------------------------------------------------|
| Bestand Start Delen Beeld                                                                                                    |                                                                    |                  |                                   | ~ 😨                                                                    |
| Aan Snelle toegang Kopièren Plakken<br>Vastmaken<br>Kiembord                                                                                                    | Makken Verplaatsen Kopieren Naam<br>naar - Organiseren Organiseren | Nieuw item +     | Elgenschappen<br>Openen<br>Openen | Alles selecteren<br>Niets selecteren<br>Selectie omkeren<br>Selecteren |
| ← → ~ ↑ 🔸 > Deze pc > Downloads                                                                                                    |                                                                    | ٽ ~              | Ø Zoeken in Downloads             |                                                                        |
| ★ Snelle toegang Rurepublied ✓ Vandaag (1)                                                                                                    | Gewijzigd op                                                       | Type Grootte     |                                   |                                                                        |
| Concorrise Concorrise | 30-03-2021 19:33                                                   | Toepassing 4.941 | kβ                                |                                                                        |
| 0 items                                                                                                    |                                                                    |                  |                                   |                                                                        |

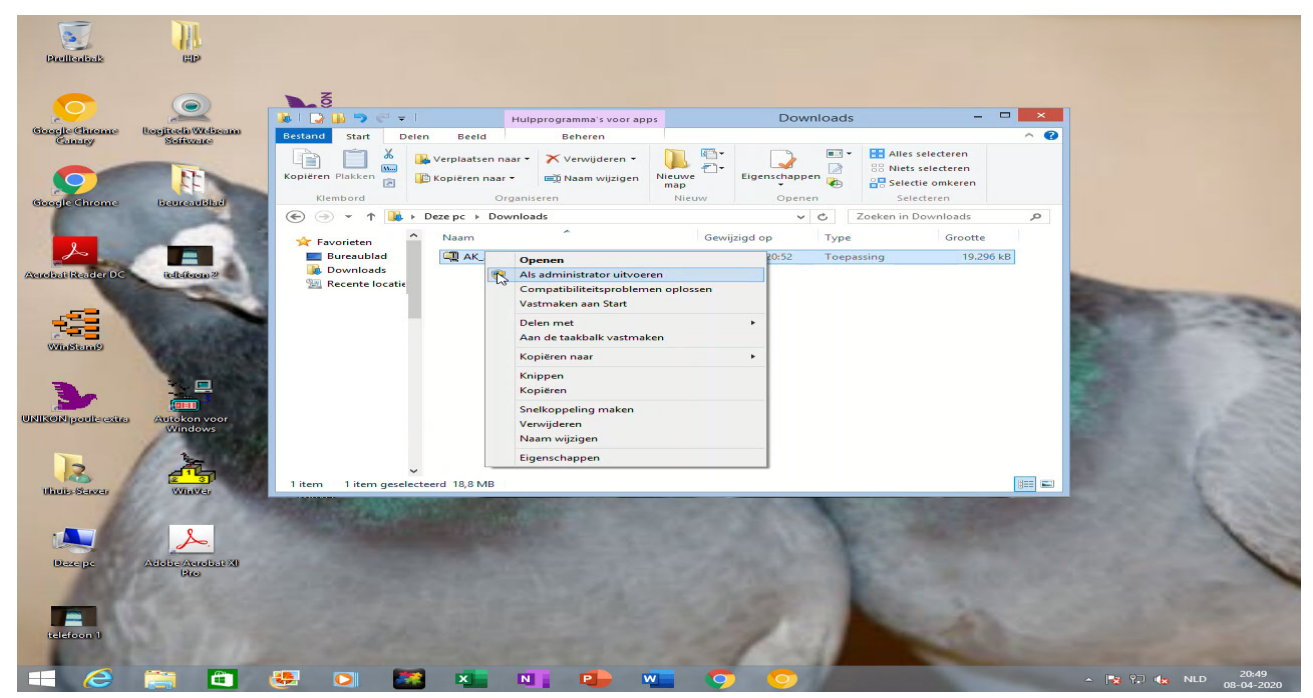

## Stap 11

Klik aksetup.exe aan met de rechtermuisknop (als administrator uitvoeren)

**De installatie van Autokon voor Windows 21.02 wordt nu gestart volgt U de instructies** mocht er nog een melding komen Uw pc wordt beschermd ga dan door met de volgende stap

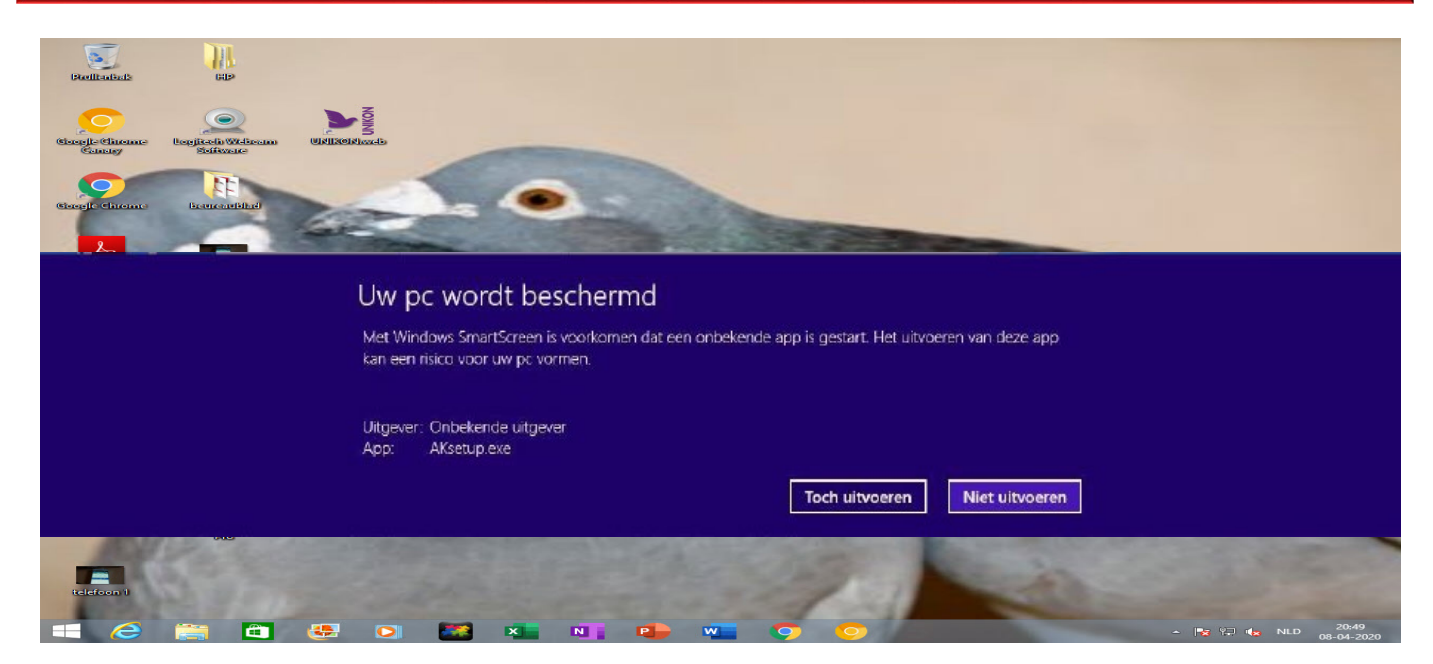

# Stap 12 Klik op toch doorgaan

Stap 13 Bevestig de volgende vraag met JA

# Stap 14 De installatie van Autokon voor Windows 20.01 wordt nu gestart volgt U de instructies

# Extra informatie over de Compuclub programma's

In Autokon voor Windows zit een Nieuwe functie ' Markeren duiven die niet op de hoklijst.udp staan . Er wordt een vergelijking gemaakt tussen de duiven die in Autokon staan en de duiven die op de hoklijst.udp van desbetreffende liefhebber staan. Kijk op onze website voor meer <u>informatie</u> en uitleg over deze nieuwe functie en vraag u leden die Compustam voor Windows versie 8 of Het nieuwe Compustam 2021 gebruiken om hun hoklijst te exporteren zodat u deze in Uw vereniging i.s.m. Autokon voor Windows 21.XX kunt gebruiken

Hoe een hoklijst.udp maakt met Compustam versie 8 of Compustam 2021 staat in de Vernieuwde Handleiding

van Compustam die tevens op onze website hier vind U ook een tal tips en trucs

Vanaf Winver 2018 zit nieuw onderdeel hoklijsten vergeet niet daar alle duiven van al Uw liefhebbers in te geven. Dus vlieg kweek en jonge duiven.

ook In Winver het onderdeel; Vrachtbrieven Deze moet U eenmalig instellen Basisgegevens Instellingen optie vrachtbrieven aanvinken

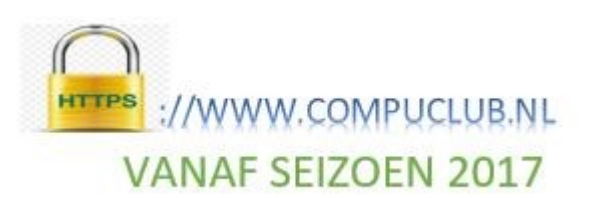

#### © Copyright

Dit is een uitgave van Compuclub, April 2021 Niets uit deze uitgave mag worden vermenigvuldigd zonder toestemming van Compuclub

De Compuclub behoudt zich het recht voor wijzigingen en verbeteringen aan te brengen zonder voorafgaand bericht Compuclub kan niet aansprakelijk worden gesteld voor schade of letsel die het gevolg is van verkeerd gebruik of gebruik dat niet in overeenstemming is met de instructies in deze gebruikershandleiding.

#### Merken

Alle woord- en beeldmerken in onze handleidingen zijn eigendom van Compuclub, tenzij anders aangegeven. Zonder schriftelijke toestemming van Compuclub. is het niet toegestaan gebruik te maken van deze merken.

#### **Pdf-bestanden**

Pdf-bestanden mogen alleen voor persoonlijke gebruik worden gedownload en afgedrukt en niet worden verspreid zonder toestemming per e-mail van Compuclub

#### Linken naar deze website

Het is na onze toestemming per e-mail toegestaan naar uitsluitend de homepage van onze website te linken. Direct doorlinken naar een pagina wordt afgeraden omdat Compuclub zich het recht voorbehoudt om de structuur van de website naar eigen goeddunken te wijzigen.

#### Disclaimer

Compuclub besteedt de grootst mogelijke zorg aan haar handleidingen om de geboden informatie zo compleet, correct, actueel en toegankelijk mogelijk te laten zijn. Echter voor de juistheid en volledigheid daarvan kan niet worden ingestaan.

Er wordt geen enkele garantie of verklaring gegeven, noch uitdrukkelijk noch stilzwijgend, inzake de redelijkheid, juistheid of volledigheid van de informatie welke op de handleidingen worden gepubliceerd of waartoe via de handleidingen toegang toe wordt geboden. Iedere aansprakelijkheid voor eventuele schade ten gevolge van toegang tot en gebruik van de handleidingen, wordt door Compuclub uitdrukkelijk afgewezen.

Er wordt geen garantie geboden voor het foutloos en ononderbroken functioneren van de handleidingen.

Informatie van deze handleidingen mag niet zonder schriftelijk toestemming worden overgenomen.

Suggesties, vragen of opmerkingen over de inhoud van de handleidingen stellen we op prijs. U kunt ze per mail via ons <u>contactformulier</u> aan ons kenbaar maken.